# How to Access the CD Core Competencies Training on LMS

### **STEP ONE**

Go to https://elearning.nshealth.ca/

## STEP TWO

Click on "Sign In", located in the top left corner.

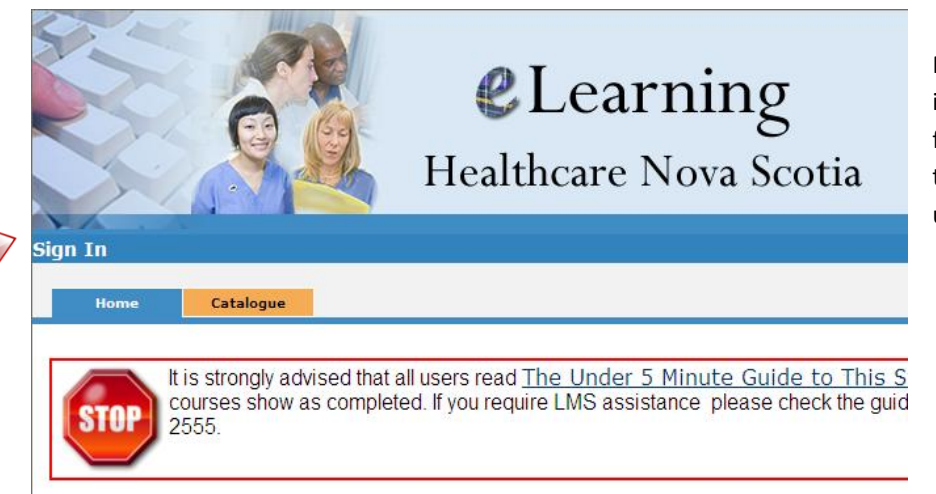

Please Note: your login information is the same as it is for your computer. Remember to add your DHA before your username (**cdha**\username).

## **STEP THREE**

Go to the search box, located in the top right corner, and type in "Concurrent Disorders". Then click search.

|                                                           | Search: Concurrent Disorders<br>All Catalogues | All Types   |  |
|-----------------------------------------------------------|------------------------------------------------|-------------|--|
|                                                           |                                                |             |  |
| Velcome! All your required courses are f<br>window above. | ound in the Meditech Upgrade catalog           | ue. See the |  |

#### te:

)14: An updated Nursing Competency List has been posted in Documents section, below left.

|     |     | October 2014 | Today |     |     |
|-----|-----|--------------|-------|-----|-----|
| Mon | Tue | Wed          | Thu   | Fri | Sat |

# How to Access the CD Core Competencies Training on LMS

#### **STEP FOUR**

Add all nine competencies to your learning by clicking on "Select this item".

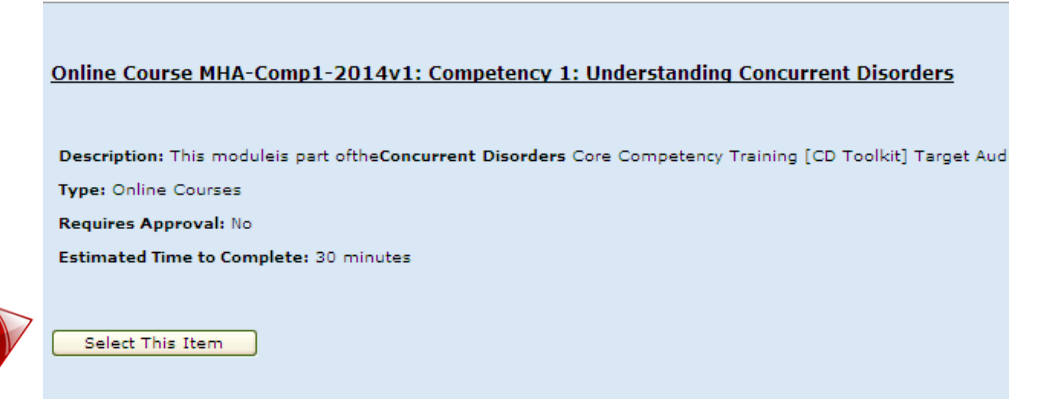

In the screenshot below you will find the titles of the nine courses. You must add each one individually.

| _            |                                                                                                    |                     |                                 | Search               |                                 | Concurrent Disorders            |            | All Types  |  |
|--------------|----------------------------------------------------------------------------------------------------|---------------------|---------------------------------|----------------------|---------------------------------|---------------------------------|------------|------------|--|
| Home         | My Learning                                                                                                    | Catalogue           | Reports                         |                      |                                 |                                 |            |            |  |
| Show History |                                                                                                    |                     |                                 |                      |                                 |                                 |            |            |  |
| My Learning  |                                                                                                    |                     |                                 |                      |                                 |                                 |            |            |  |
| ! Action     | Item Name *                                                                                                    |                     |                                 | Code                 | Туре                            | Category                        | Started    | Completed  |  |
| Continue     | Course MHA-Com<br>Disorders                                                                                               | p1-2014v1: Competer | ncy 1: Understanding Concurrent | MHA-Comp1-<br>2014v1 | Online<br>Course                | Mental Health and<br>Addictions | Sep 16 /14 | -          |  |
| 🕄 🏫 Take Now | Course MHA-Comp2-2014v1: Competency 2 : Identifying Concurrent<br>Disorders                                               |                     |                                 | MHA-Comp2-<br>2014v1 | Online<br>Course                | Mental Health and<br>Addictions |            |            |  |
| Continue     | Course MHA-Comp3-2014v1: Competency 3: Screening and Assessing<br>Next Steps in Treatment                                 |                     |                                 | MHA-Comp3-<br>2014v1 | Online<br>Course                | Mental Health and<br>Addictions | Sep 16 /14 | 5 × 11     |  |
| Continue     | Course MHA-Comp4-2014v1: Competency 4: Understanding Medications<br>and Substances of Abuse, and Interactions             |                     |                                 | MHA-Comp4-<br>2014v1 | Online<br>Course                | Mental Health and<br>Addictions | Sep 16 /14 | ( ) (init) |  |
| 🕄 🏫 Take Now | Course MHA-Comp5-2014v1: Competency 5: Recover, Harm Reduction,<br>Peer Support, and Motivational Interviewing/Engagement |                     |                                 | MHA-Comp5-<br>2014v1 | Online<br>Course                | Mental Health and<br>Addictions | -          |            |  |
| 🕄 🏠 Take Now | Course MHA-Comp6-2014v1: Competency 6: Best Practices                                                                     |                     |                                 | MHA-Comp6-<br>2014v1 | Online<br>Course                | Mental Health and<br>Addictions |            |            |  |
| 🕄 🏠 Take Now | Course MHA-Comp7-2014v1: Competency 7: Preventing Relapse and<br>Maintaining Optimal Health                               |                     |                                 | MHA-Comp7-<br>2014v1 | Online<br>Course                | Mental Health and<br>Addictions | 0110       | 3020       |  |
| 🕄 🏠 Take Now | Course MHA-Comp8-2014v1: Competency 8: Assessing Risk and<br>Intervening in Crisis                                        |                     | MHA-Comp8-<br>2014v1            | Online<br>Course     | Mental Health and<br>Addictions | 1.22                            | -          |            |  |
| 🕄 🏠 Take Now | Course MHA-Comp9-2014v1: Competency 9: Information Sharing and the<br>Circle of Support                                   |                     |                                 | MHA-Comp9-<br>2014v1 | Online<br>Course                | Mental Health and<br>Addictions | -          |            |  |

# STEP FIVE

Please make sure you have a PDF version or hardcopy of the toolkit available during the modules. It can be located under the Resources tab in any module.

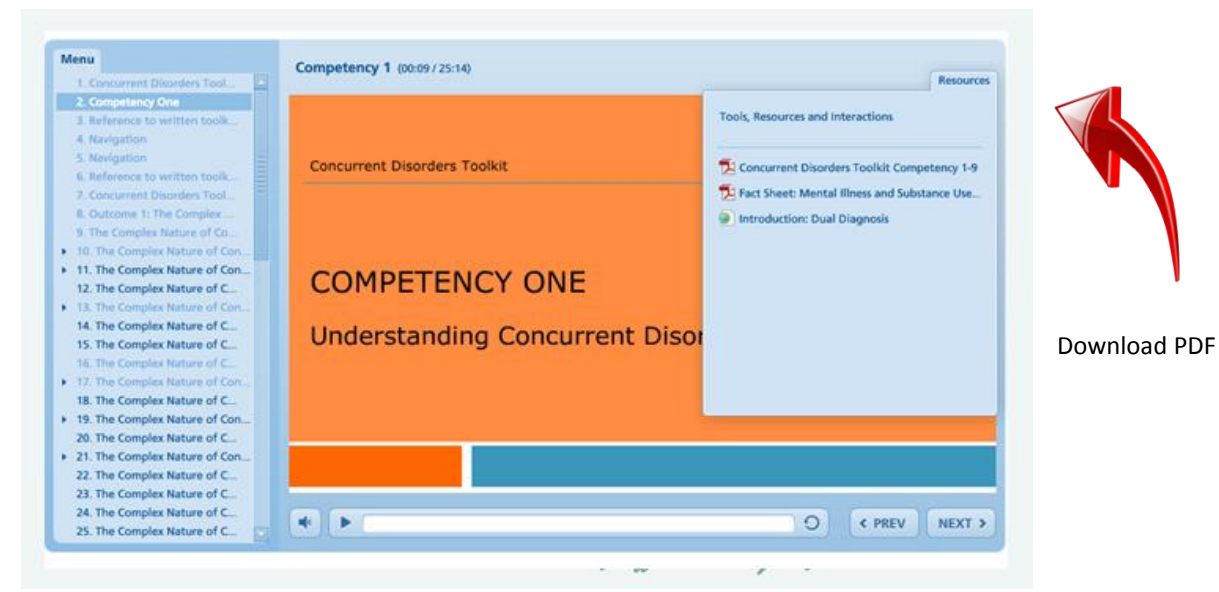